## Digitally signing of documents using adobe reader

**Note:** Adobe Acrobat Reader DC is used for signing pdf files that application can be downloaded by visiting the Adobe Website <u>here.</u>

**Note:** If you cannot download this application due to firewall permissions or It has not been cleared within your organization then you will need to do the needful and contact your companie's IT team

To digitally sign a pdf document, perform the following:

Step 1: Open or create your pdf in Adobe Acrobat

In Adobe Acrobat Reader open or create the PDF you would like to sign

| 🔁 CaseStud  | ly Acmetek Symantec.pdf - Adobe | Acrobat Reader DC |                    |            | – 🗆 ×        |
|-------------|---------------------------------|-------------------|--------------------|------------|--------------|
| File Edit V | /iew Window Help                |                   |                    |            |              |
| Home        | Tools CaseStudy A               | Acmete            |                    |            | ? Sign In    |
| Q Find      | your tools here                 |                   |                    |            |              |
|             |                                 |                   |                    |            | ^            |
|             |                                 |                   |                    |            |              |
|             | =                               | Pan               |                    | <b>_</b> , |              |
|             | Comment                         | Fill & Sign       | Edit PDF           | Export PDF | Create PDF   |
|             | Open 💌                          | Open 👻            | Open 💌             | Open 💌     | Open 💌       |
|             |                                 |                   |                    |            |              |
|             |                                 |                   |                    |            |              |
|             | <b>T</b>                        | →…                | £                  |            | E .          |
|             | Combine Files                   | Send & Track      | Stamp              | Measure    | Certificates |
|             | Add 👻                           | Open 👻            | Open 💌             | Open 👻     | Open 🕝       |
|             |                                 |                   |                    |            |              |
|             |                                 |                   |                    |            |              |
|             | <u> </u>                        | $\square$         | × lan              | $\bigcirc$ |              |
|             | Organize Pages                  | Redact            | Send for Signature | Protect    | Prepare Form |
|             |                                 |                   |                    |            | ~ ~          |

Step 2: Click the Tools tab and then click under Certificates click Open.

**Step 3:** A new section will be appended to the top of your document called Certificates. Click **Digitally Sign.** 

| Age      | ency Enrol            | silment Form,pdf - Adobe Acrobat Reader DC                                  | - 0 ×               |
|----------|-----------------------|-----------------------------------------------------------------------------|---------------------|
| Hor      | ne T                  | Tools Channel Activities S Create a self-signe Agency Enrollment ×          | ? 🌲 Sign In         |
| ₿        | $\overleftrightarrow$ | ♠ 🖶 🖂 🔍 🕐 🕑 ₂ / ₂ 🖡 🖑 ⊖ ⊕ 🔢 🖏 🔻 🐺 📮 🖉 🖉                                     | 🎝 Share             |
| Cer      | rtificate             | tes 🔗 Digitally Sign 🕃 Time Stamp 🔗 Validate All Signatures                 | Close               |
| <u>L</u> | At leas               | st one signature requires validating.                                       | Signature Panel     |
| ſĽ       |                       | * PIN :                                                                     |                     |
|          |                       | PERMANENT ADDRESS                                                           |                     |
| W<br>Q   |                       | ★ House No./Building Name :                                                 |                     |
| <u> </u> |                       | Street/Area/Locality:                                                       | ×0                  |
| 8        |                       | * Land Mark :                                                               |                     |
| Ó.       |                       | * City: * State:                                                            |                     |
|          | •                     | YIN : Contact Person Mobile No:                                             | Û                   |
|          |                       | Contact Person Name ·                                                       |                     |
|          |                       |                                                                             | - Con               |
|          |                       | * Applicant Designation in Organization                                     |                     |
|          |                       | ★ List of Documents (Proprietor/Partner/Director etc.)(Please tick any one) |                     |
|          |                       | Address Proof                                                               |                     |
|          |                       |                                                                             | v v                 |
|          | Q                     | i A 🔁 🔁 📴 🚾 🦉 🖉 🖉 👘 👘 👘                                                     | ■ 🧖 d× ENG 12:34 PM |

**Step 4**: Using your mouse, click and drag to draw an area where you would like the signature to appear. Once you finish dragging out the desired area, you will be taken to the next step in the signing process.

(anywhere will do). Left mouse click > Drag a box > Release.

| Agency Enrollment Form.pdf - Adobe Acrobat Reader DC File _Edit _View _Window _Help                                 | - 0 ×                                                                                      |
|----------------------------------------------------------------------------------------------------|--------------------------------------------------------------------------------------------|
| Home Tools Agency Enrollment ×                                                                                      | 🧿 🌲 Sign In                                                                                |
|                                                                                                    | 2 <sub>0</sub> Share                                                                       |
| Certificates                                                                                                    | Close                                                                                      |
| C + List of Documente (Proprietor/Partner/Director etc.)/Plages tick any one)                                       | ^ <b>P</b> o                                                                               |
|                                                                                                    |                                                                                            |
| Address Proof Driving License Passport Voter ID Card                                                                | <b>9</b>                                                                                   |
| Rental Agreement copy along with utility bill in the name of the landlord (Utility should not older than 3 months). | y bill                                                                                     |
| Others (Pls Specify)                                                                                                | ×n                                                                                         |
|                                                                                                    | i.U                                                                                        |
| ID Proof Driving License Passport Voter ID Card                                                                     |                                                                                            |
| Others (Pls Specify)                                                                                                | 0                                                                                          |
|                                                                                                    | ₽                                                                                          |
| Apply a visible digital signature. Place                                                                            | - Cu                                                                                       |
| the signature field in the right position                                                                           |                                                                                            |
| Click and drag the cursor to resize it                                                                              | 4                                                                                          |
|                                                                                                    |                                                                                            |
|                                                                                                    | v v                                                                                        |
| - # ク 時 🦰 🔄 🧱 📴 🐼 🤗 🗾 😕                                                                                             | <sup>A</sup> <sup>A</sup> へ 'm ( ① ①) <sup>ENG 5:18 PM</sup><br>N 3/30/2020 <sup>●</sup> ② |

In the Sign with a Digital window, select by clicking on the digital signing certificate you would like to use, then click **Continue** 

Note: If you don't have preconfigured digital sign then follow step 5 to configure new digital signature

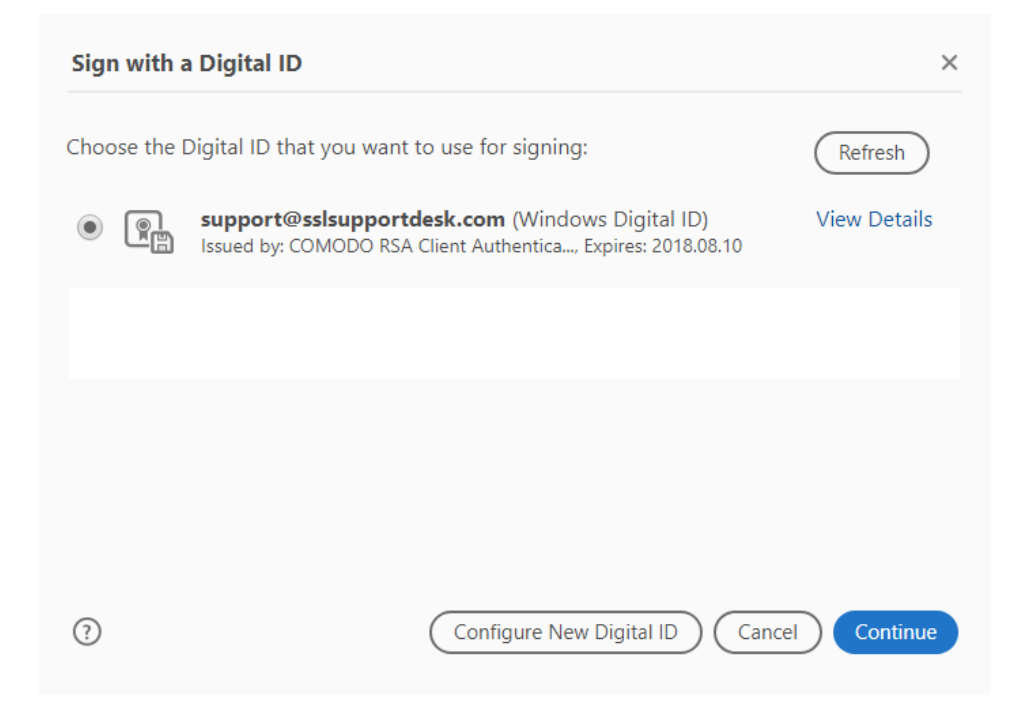

On clicking on continue your digital sign will appear as following

| Sign as "su | pport@sslsupportde    | esk.com"            | ×                             |
|-------------|-----------------------|---------------------|-------------------------------|
| Appearance  | Standard Text         | ~                   | Create                        |
|             |                       | Date<br>201<br>11:1 | e:<br>7.10.04<br>7:48 -04'00' |
| Lock docu   | iment after signing   |                     | View Certificate Details      |
| Review docu | ment content that may | affect signing      | Review                        |
|             |                       |                     | Back Sign                     |

After you click 'Sign' you should get a pup up window to save your newly signed pdf file.

After saving this file if you open it up you should now see your signature in the location you drew out for signing.

## Step 5: Configuration of New Digital Signature

For configuration of new digital signature click on configure new ld on the pop up that will appear after following Step 4

| Agency Enrollment Form.pdf - Adobe Acrobat Reader DC<br>File Edit View Window Help | - 0 ×                  |
|------------------------------------------------------------------------------------|------------------------|
| Home Tools Agency Enrollment ×                                                     | 🕐 🌲 Sign In            |
|                                                                                    | Share                  |
| Certificates 🖉 Digitally Sign 🕒 Time Stamp 🖉 Validate All Signatures               | Close                  |
| List of Documents (Proprietor/Partner/Director etc.)(Please tick any one)          | ^ P.                   |
| Address Proof Driving L Digital ID Configuration Required ×                        | <b>P</b>               |
| See Would you like to configure one now?                                           | <b>B</b>               |
| Others (f                                                                          |                        |
| ID Proof Driving L Help Configure Digital ID Cancel                                |                        |
| Others (PIs Specify)                                                               | 0                      |
|                                                                                    | 2                      |
|                                                                                    | - Cu                   |
|                                                                                    | C.                     |
|                                                                                    | the second             |
|                                                                                    |                        |
| # P H 🔁 😭 🕅 🛤 💁 🧟 폐 🏋                                                              | へ 価 (( 小)) ENG 5:25 PM |

## Step 6: Select 'create new digital id' and click on 'continue'

| Agency Enrollment | t Form.pdf - Adobe Acrobat Reader DC                      |                                                                                      |          |                                                                |                                             | - 0 ×                       |
|-------------------|-----------------------------------------------------------|--------------------------------------------------------------------------------------|----------|----------------------------------------------------------------|---------------------------------------------|-----------------------------|
| Home Tools        | Agency Enrollment ×                                       |                                                                                      |          |                                                                | ?                                           | 🔔 🛛 Sign In                 |
| - □ ☆ ↔           |                                                           |                                                                                      |          | ) (+ 136% · 🔄 · 🐺 🗍 🗐 🖉 🕼                                      | ъ                                           |                             |
| Certificates      | ſ                                                         | Configure a Digital ID f                                                             | for sign | ing                                                            | ×                                           | Close                       |
| C                 | ★ List of Documents (Pr                                   |                                                                                      |          |                                                                | -                                           |                             |
|                   | Address Proof                                             | A Digital ID is required to<br>create a digital                                      | Selec    | t the type of Digital ID:                                      |                                             |                             |
| 0                 |                                                           | signature.The most secure<br>Digital ID are issued by<br>trusted Certificate         | 0        | Use a Signature Creation Device                                | lity bill                                   |                             |
|                   | authorities and are based<br>on secure devices like smart |                                                                                      | computer |                                                                | 4 <b>1</b>                                  |                             |
|                   |                                                           | based on files.                                                                      | 0        | Use a Digital ID from a file                                   |                                             |                             |
| 4                 | ID Proof                                                  | You can also create a new<br>Digital ID, but they provide<br>a low level of identity | 0        | Import an existing Digital ID that you have obtained as a file |                                             | l_                          |
|                   |                                                           | assurance.                                                                           |          | Create a new Digital ID                                        | ī i                                         |                             |
|                   |                                                           |                                                                                      | •        | Create your self-signed Digital ID                             |                                             |                             |
|                   |                                                           |                                                                                      |          |                                                                |                                             | l lu                        |
|                   |                                                           | ?                                                                                    |          | Cancel Continue                                                |                                             |                             |
|                   |                                                           |                                                                                      |          |                                                                |                                             |                             |
|                   |                                                           |                                                                                      |          |                                                                |                                             |                             |
| ב <               | ii 🧲 숙 🥫 📴                                                | xII 🔯 🤗 💷                                                                            | 7        |                                                                | <br>ب <sup>و</sup> م ا <del>س</del> رو (۱۷) | ENG 5:26 PM<br>IN 3/30/2020 |

**Step 7:** Select 'Save to file' option on the pop up window to save signature in your local computer and click on 'continue'.

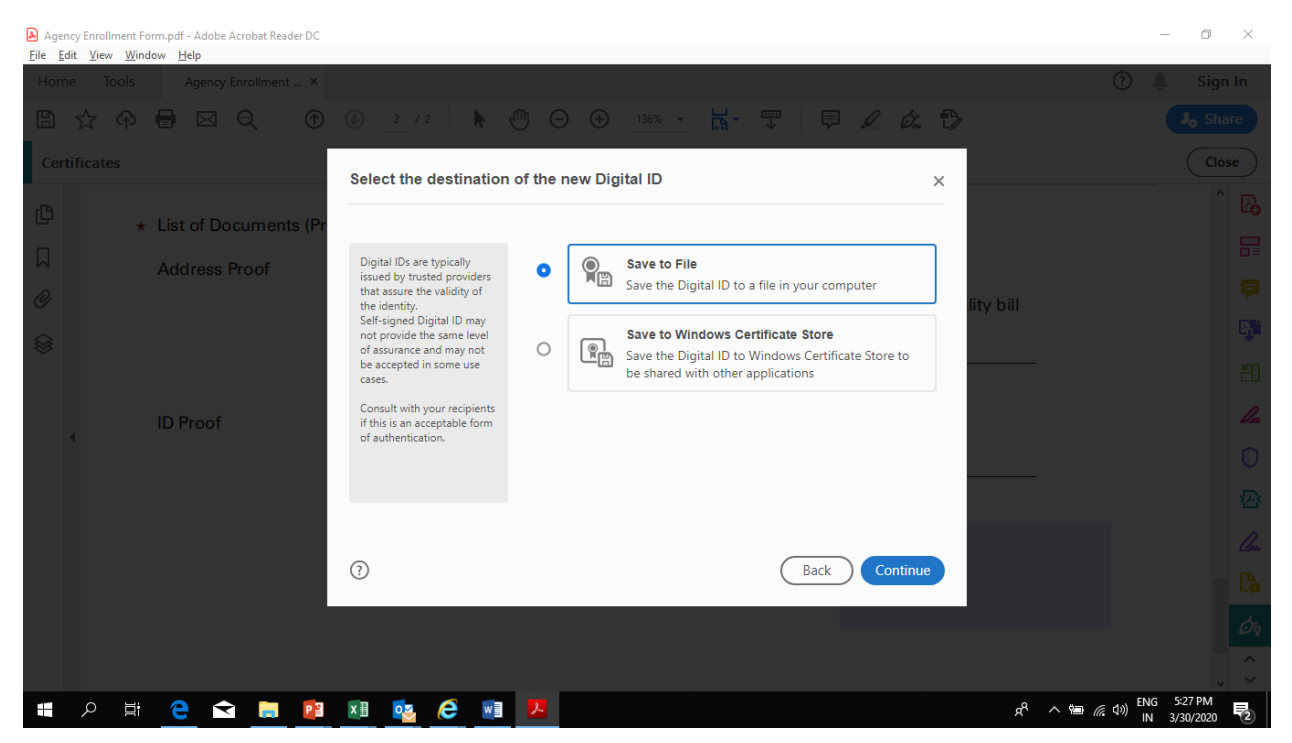

**Step 7:** Fill all the details in the dialogue box that will appear. Given below are sample details. Fill your own details in the same and click on 'continue'.

| Agency Enrollment I | Form.pdf - Adobe Acrobat Reader DC<br>ndow <u>H</u> elp |                                                                                                    |                     |                       |                     | - 0 ×                                 |
|---------------------|---------------------------------------------------------|----------------------------------------------------------------------------------------------------|---------------------|-----------------------|---------------------|---------------------------------------|
| Home Tools          | Agency Enrollment ×                                     |                                                                                                    |                     |                       |                     | ? 🔔 Sign In                           |
| 🖹 🕁 🗇               |                                                         | له <u>۲</u> / ۲ ک                                                                                                    |                     | · 🗟 🐨 📮 🖉 🖉           | •                   |                                       |
| Certificates        |                                                         | Create a self-signed Di                                                                                                    | igital ID           |                       | x                   | Close                                 |
| e,                  | List of Documents (Pr                                   |                                                                                                    | -                   |                       |                     | Ê Po                                  |
|                     | Address Proof                                           | Enter the identity                                                                                                    | Name                | RONIT K               |                     |                                       |
| 0                   |                                                         | creating the self-signed<br>Digital ID.                                                                                                    | Organizational Unit | Company               | lity bill           |                                       |
|                     |                                                         | Digital IDs that are self-                                                                                                    | Organization Name   | XYZ CORP              |                     | <b>Б</b> .                            |
| ID Pro              |                                                         | signed by individuals do not<br>provide the assurance that<br>the identity information is<br>valid. For this reason they<br>may not be accepted in<br>some use cases. | Email Address       | ron06031992@gmail.com |                     |                                       |
|                     | ID Dra of                                               |                                                                                                    | Country/Region      | IN - INDIA            | ~                   |                                       |
|                     | ID Proof                                                |                                                                                                    | Key Algorithm       | 2048-bit RSA          | ~                   |                                       |
|                     |                                                         |                                                                                                    | Use Digital ID for  | Digital Signatures    | ×                   |                                       |
|                     |                                                         |                                                                                                    |                     |                       |                     | ·~                                    |
|                     |                                                         | -                                                                                                    |                     |                       |                     | len len                               |
|                     |                                                         | (?)                                                                                                    |                     | Back                  |                     |                                       |
|                     |                                                         |                                                                                                    |                     |                       |                     |                                       |
|                     |                                                         |                                                                                                    |                     |                       |                     |                                       |
|                     | 2 숙 📄 😰                                                 | 🗵 🔨 🩋 🗾                                                                                                    |                     |                       | £ <sup>2</sup> ∧ 1≣ | になり)<br>ENG 5:32 PM<br>IN 3/30/2020 見 |

## Step 8: Type an appropriate password and click on 'save'

| Agency Enrollment Form.pdf - Adobe Acrobat Reader DC                            |                                                                                                    | - 0 ×                  |
|---------------------------------------------------------------------------------|----------------------------------------------------------------------------------------------------|------------------------|
| Home Tools Agency Enrollment ×                                                  |                                                                                                    | 🕐 🔔 🛛 Sign In          |
| ≞☆♠률⊠९ ⊕                                                                        | ③ 2 / 2 ▲ ① ○ ④ 136% · □ □ □ □ □ □ □ □ □ □ □ □ □ □ □ □ □ □                                                                                                    |                        |
| Certificates                                                                    | Save the self-signed Digital ID to a file                                                                                                    | Close                  |
| <ul> <li>ID Proof</li> <li>★ List of Documents (Pr<br/>Address Proof</li> </ul> | Add a password to protect<br>the private key of the<br>Digital ID voi will need this<br>password again to use the<br>Digital ID for signing.       Your Digital ID will be saved at the following location :<br>CAUsers(416849\AppData\Roaming\Adobe\Acrobat\D)       Browse       Ity bill         Save the Digital ID field in a<br>known location so that you<br>can copy or backup it.       Apply a password to protect the Digital ID:<br>[       Ity bill         Confirm the password:       Confirm the password:       Ity bill |                        |
|                                                                                 | ()<br>Back Save                                                                                                    |                        |
| 🕂 🔎 🛱 🧲 🚍 📑                                                                     | 🛛 🖬 🙋 🖉 📕 🖊                                                                                                    | (高句)) IN 3/30/2020 号2) |

| Home Tools Agency Enrolment ×     Image: Construction of the self signed Digital ID to a file     Certificates     Save the self-signed Digital ID to a file     Address Proof     Address Proof     Address Proof     Add a password to protect the pinyate key of the Digital ID for signing.     Your Digital IC will be saved at the following location :   Digital ID your line at this password to protect the pinyate key of the Digital ID for signing.     Andly a password to protect the pinyate key of the Digital ID for signing.     Andly a password to protect the pinyate key of the Digital ID for signing.     And a password to protect the pinyate key of the Digital ID for signing.     Add a password to protect the pinyate key of the Digital ID for signing.     And a password to protect the pinyate key of the Digital ID for signing.     And a password to protect the pinyate key of the Digital ID for signing.     And a password to protect the pinyate key of the Digital ID for signing.     And a password to protect the Digital ID for signing.     Add a password to protect the Digital ID for signing.     And a password to protect the Digital ID for signing.     Add a password to protect the Digital ID for signing. | Agency Enrollment Form.pdf - Adobe Acrobat Reader DC<br><u>File</u> <u>Edit</u> <u>V</u> iew <u>W</u> indow <u>H</u> elp |                                                                                                    | – 0 ×        |
|----------------------------------------------------------------------------------------------------|----------------------------------------------------------------------------------------------------|----------------------------------------------------------------------------------------------------|--------------|
| Certificates     Address Proof     Address Proof     Address Proof     Address Proof     City List of Documents (Print Digital ID to a file     Address Proof     Address Proof     Address Proof     Address Proof     City List of Documents (Print Digital ID to a file     City List of Documents (Print Digital ID to a file     City List of Documents (Print Digital ID to a file     City List of Documents (Print Digital ID You will need this Digital ID You will need this Digital ID You will need this Digital ID You will need this Digital ID for signing.     And a password to protect   Digital ID You will need this Digital ID for signing.     Annuk a Digital ID for signing.     Annuk a Digital ID for signing.     Annuk a Digital ID for signing.     Annuk a Digital ID for signing.     Annuk a Digital ID for signing.     Annuk a Digital ID for signing.                                                                                                    | Home Tools Agency Enrollment ×                                                                                           |                                                                                                    | ? 🔔 Sign In  |
| Certificates       Save the self-signed Digital ID to a file       X         * List of Documents (Pr       Add a password to protect the private key of the Digital ID will be saved at the following location :       Your Digital ID will be saved at the following location :       Image: Conservation of the private key of the Digital ID to a file         Or Address Proof       Add a password to protect the private key of the Digital ID to use the Digital ID to use the Digital ID for signing.       Your Digital ID will be saved at the following location :       Image: Conservation of the private key of the Digital ID to a file         Or Users \List Of Documents (Pr       Add a password to protect the private key of the Digital ID to a file       Your Digital ID will be saved at the following location :       Image: Conservation of the Digital ID to a file                                                                                                    |                                                                                                    | ◎ _2 / 2 🕨 🖑 🕞 🕀 _136% - 🛃 - 🕎 🛛 🗭 🖉 🤣 🐍 🏷                                                                                                    |              |
| List of Documents (Pr Address Proof Add a password to protect the private key of the Digital ID will need this password again to use the Digital ID to use the Digital ID for signing. Your Digital ID will be saved at the following location : Ct.(Users\416849\AppData\Roaming\Adobe\Acrobat\D) Browse Iity bill                                                                                                    | Certificates                                                                                                    | Save the self-signed Digital ID to a file                                                                                                    | Close        |
| Save the Digital ID hie in a known location so that you can copy or backup it.     Approve the Digital HD.       ID Proof     Confirm the password:                                                                                                    | <ul> <li>List of Documents (Pr</li> <li>Address Proof</li> <li>ID Proof</li> </ul>                                       | Add a password to protect<br>the private key of the<br>Digital ID to will be saved at the following location :       Your Digital ID will be saved at the following location :       Ity bill         C:\Users\416849\AppData\Roaming\Adobe\Acrobat\D       Browse       Ity bill         Save the Digital ID fire in a<br>known location so that you<br> | <sup>↑</sup> |
|                                                                                                    |                                                                                                    | Back   Save                                                                                                    | ENG 533 PM   |

**Step 9:** Your digital signature is created now. Click on 'continue' by selecting the newly created digital ID

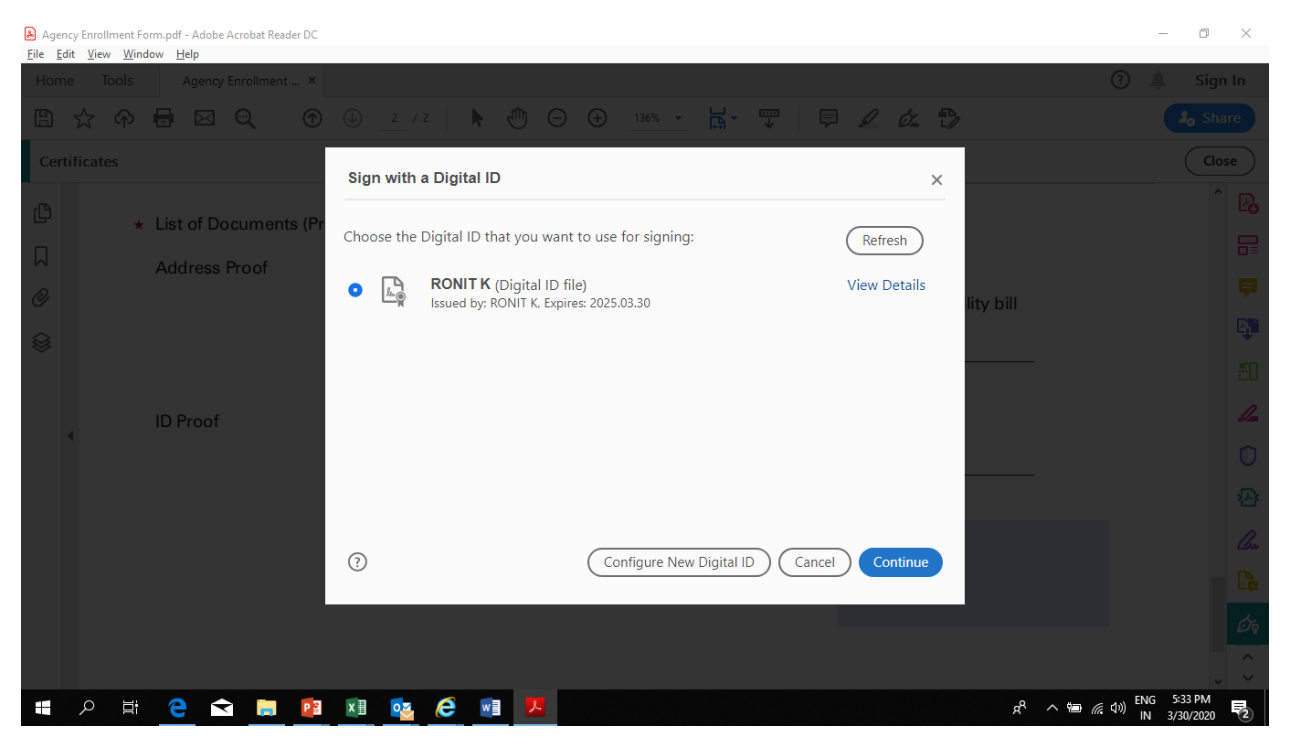

Step 10: Enter the password that you saved for creating signature and click on 'sign'.

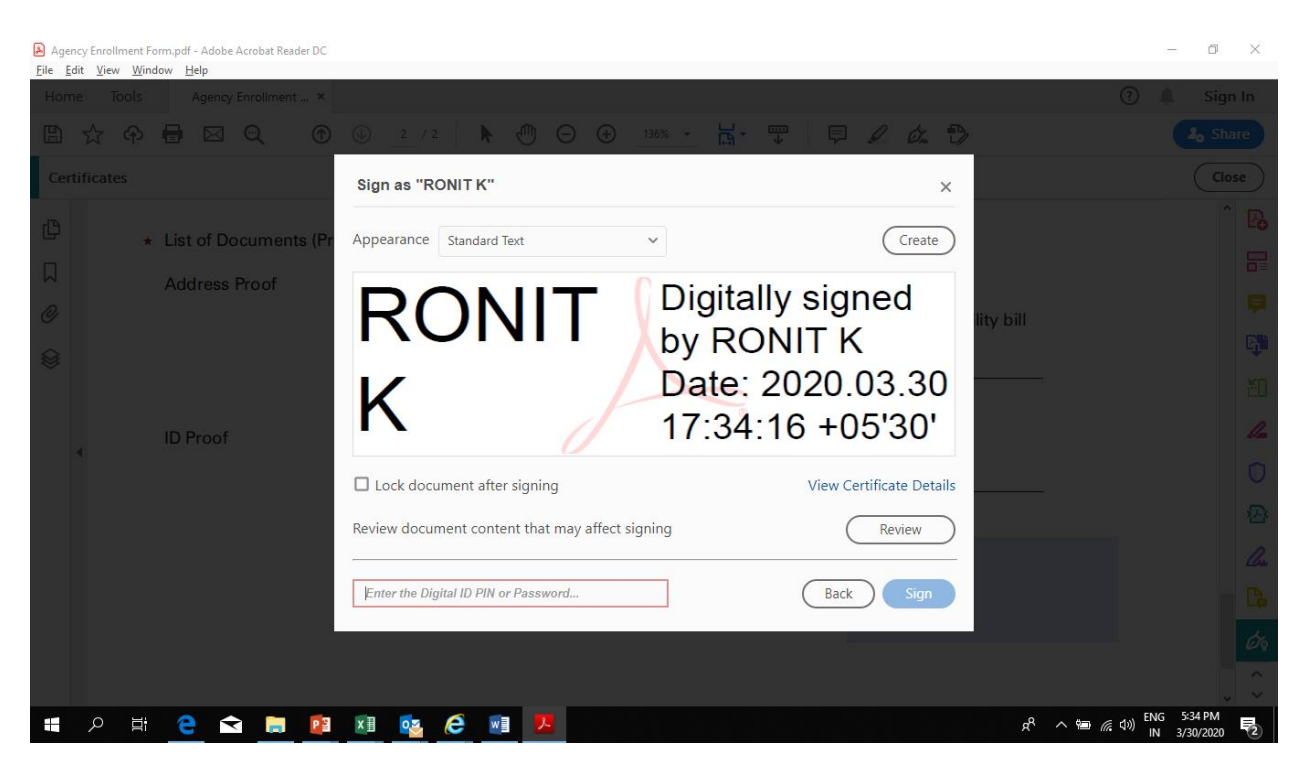

**Step 11:** After clicking on 'sign', windows will prompt you to save the file. Save it in your preferred location on desktop.

| Agency Enrollment Form.pdf - Adobe Acrobat Reader DC       |                                                        | - 0 >           |
|------------------------------------------------------------|--------------------------------------------------------|-----------------|
| <u>Eile E</u> dit <u>V</u> iew <u>W</u> indow <u>H</u> elp |                                                        |                 |
| A Save As                                                  | ×                                                      | 🕐 🌲 🛛 Sign In   |
| ← → ▼ ↑ 🗊 > This PC > 3D Objects V 🗸 Search 3D Objects     |                                                        | Share           |
| Organize 🔻 New folder 📰 💌                                  |                                                        |                 |
| 😫 Documents 🖈 ^                                            | mp 🖉 Validate All Signatures                           | Close           |
| E Pictures 🖈                                               |                                                        |                 |
| Music                                                      |                                                        | E               |
| New folder                                                 | cany one)                                              | g               |
| New folder (2)                                             | Voter ID Card                                          |                 |
| Videos                                                     | Voter ib Card                                          |                 |
| OneDrive                                                   | utility bill in the name of the landlord (Utility bill | _               |
| 💻 This PC                                                  |                                                        | Ľ,              |
| 📜 3D Objects                                               |                                                        |                 |
| Desktop 🗸                                                  |                                                        | E               |
| File name: Agency Enrollment Form                          | Vatar ID Card                                          |                 |
| Save as type: Adobe PDF Files (*.pdf)                      |                                                        | -               |
|                                                            |                                                        | (               |
| A Hide Folders Save Cancel                                 |                                                        |                 |
|                                                            |                                                        | ž               |
|                                                            |                                                        |                 |
|                                                            |                                                        |                 |
|                                                            |                                                        |                 |
|                                                            |                                                        |                 |
|                                                            |                                                        | E               |
|                                                            |                                                        |                 |
|                                                            |                                                        | ~ `             |
| # 0 H 🍋 숙 🗎 🔯 🕅 🚾 🚑 💌 📕                                    | <u>م</u> %                                             | (の) ENG 5:35 PM |

Step 12: Open the saved pdf, you can see the digitally signed document as shown below.

| Agend<br>File Edi | :y Enrollment I<br>t <u>V</u> iew <u>W</u> ir | orm.pdf - Adobe Acrobat Reader<br>idow <u>H</u> elp |                                                                                                    | -               | ٥                    | ×        |
|-------------------|-----------------------------------------------|-----------------------------------------------------|----------------------------------------------------------------------------------------------------|-----------------|----------------------|----------|
| Home              | e Tools                                       | Agency Enrollment                                   | × ()                                                                                                    | <b>.</b>        | Sign                 | ı In     |
| B                 | ተ ጉ                                           |                                                     | ⑦ ④ 2 / 2 ▶ ⑪ ○ ⊕ 136% ▼ ☐ ▼ □ □ ↓                                                                                       | e               | l <mark>o</mark> Sha | ire      |
| Certi             | ficates                                       |                                                     | 🔗 Digitally Sign 🌔 Time Stamp 🔗 Validate All Signatures                                                                  |                 | Clos                 | se       |
| ¢                 | ų                                             | List of Documents                                   | (Proprietor/Partner/Director etc.)(Please tick any one)                                                                  |                 | ^                    | P.       |
| Ы                 |                                               | Address Proof                                       | Driving License Passport Voter ID Card                                                                                   |                 |                      |          |
| 0                 |                                               |                                                     | Rental Agreement copy along with utility bill in the name of the landlord (Utility bill should not older than 3 months). |                 |                      | eş.      |
| *                 |                                               |                                                     | Others (PIs Specify)                                                                                                    |                 |                      | ð0       |
|                   | t                                             | ID Proof                                            | Driving License Passport Voter ID Card                                                                                   |                 |                      | 1        |
|                   |                                               |                                                     | Others (PIs Specify)                                                                                                    |                 |                      | Û        |
|                   |                                               |                                                     |                                                                                                    |                 |                      |          |
|                   |                                               |                                                     |                                                                                                    |                 |                      | Cru      |
|                   |                                               |                                                     | Date: 2020.03.30                                                                                                    |                 |                      | <b>B</b> |
|                   |                                               |                                                     | K 17:36:00 +05'30'                                                                                                    |                 |                      | Óq       |
|                   |                                               |                                                     |                                                                                                    |                 |                      | <u></u>  |
| -                 | л<br>Ц                                        | <u>e</u> 🖻 📃                                        | ۵ (۵۵) 🛋 💆 🔝 🕺 👔                                                                                                    | NG 5:3<br>N 3/3 | 6 PM<br>0/2020       | 5        |